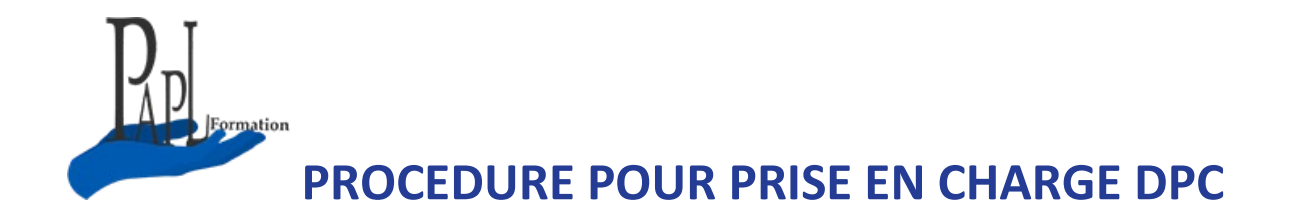

## Mise à jour du compte ANDPC

- 1. Connectez-vous sur <a href="https://www.agencedpc.fr/professionnel/">https://www.agencedpc.fr/professionnel/</a>, avec vos identifiants
- 2. Allez dans « informations financières » et cliquez sur modifier

ATTENTION ! : par défaut la ligne 3 est sélectionnée « je ne demande aucune prise en charge... »

3. Sélectionnez la 1<sup>ère</sup> ligne « je souhaite la prise en charge par l'ANDPC des frais pédagogiques relatifs à des actions ... »

| Agence nationale du DPC                                    |                                                                                                | Organismes de OPC                                                                                            | instances 👻                                               |
|------------------------------------------------------------|------------------------------------------------------------------------------------------------|----------------------------------------------------------------------------------------------------|-----------------------------------------------------------|
|                                                            |                                                                                                |                                                                                                    |                                                           |
| Agence                                                     |                                                                                                | 番 Accuel 直 Mon DPC - 國                                                                                       | Messages -                                                |
| Accueil » Profil » Informations financières                |                                                                                                |                                                                                                    |                                                           |
|                                                            |                                                                                                |                                                                                                    |                                                           |
| - Informations financières                                 |                                                                                                |                                                                                                    |                                                           |
|                                                            |                                                                                                |                                                                                                    |                                                           |
| Je souhaite la prise en charge par l'ANDI                  | PC des frais pedagogiques relatifs à mes inso<br>PC des frais pédagogiques relatifs à mes inso | riptions à des actions de DPC et de mon indemnisatio<br>riptions à des actions de DPC par l'ANDPC mais ne so | n pour perte de revenu.<br>uhaite pas être indemnisé pour |
| perte de revenu                                            |                                                                                                |                                                                                                    |                                                           |
| <ul> <li>Je ne demande aucune prise en charge p</li> </ul> | par l'Agence nationale du DPC, ni prise en cha                                                 | arge des frais pédagogiques, ni indemnisation pour pe                                                        | rte de revenu.                                            |
| IBAN *                                                     |                                                                                                |                                                                                                    |                                                           |
| 8/C *                                                      |                                                                                                |                                                                                                    |                                                           |
| Justificatif : copie de votre IBAN *                       | Choisir un fichier<br>Iban pdf                                                                 |                                                                                                    |                                                           |
| A noter, la case « non prise en charge » es<br>l'Agence.   | st nécessaivement pré-cochée par défaut, tar                                                   | nt que vous n'avec pas fait part de votre décision en n                                                      | nabière de prise en charge par                            |
|                                                            |                                                                                                |                                                                                                    | Modifier                                                  |
|                                                            |                                                                                                |                                                                                                    |                                                           |

## ATTENTION SITE DIFFÉRENT POUR DEMANDER VOTRE PRISE EN CHARGE ANDPC !

Pour faire votre demande de prise en charge DPC, veuillez suivre les étapes suivantes :

- Connectez-vous sur votre compte sur « mondpc.fr »
- Sur le menu à gauche : rechercher action de formation
- En haut de la page Saisir la référence de l'action de formation 115521..... (titre)
- En haut à droite entrer dans « détail de l'action »
- Chercher le numéro de session : <u>Session ...</u> qui correspond aux dates ... et ... à ...
- et cliquer sur s' inscrire

L'organisme reçoit l'information ensuite par mail pour valider cette inscription. Cette inscription est à faire <mark>au plus vite</mark> car les places sont limitées et l'action est visible par tous les professionnels de santé au niveau national qui peuvent demander à s'inscrire